#### バンドパスフィルタの設計

# bpf PSoC Experiment Lab

Experiment Course Material V2.20 July 2<sup>nd.</sup>, 2019 bpf.pptx (56Slides)

> Renji Mikami Renji\_Mikami(at\_mark)nifty.com

-+ 11-

- fee

1

E T

E

CORANGE STREET

- A

- [2] -

MIKAMI CONSULTING 2018

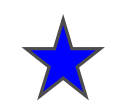

#### 信号処理によって応用が格段に広がってきます

# ラボ bpf

#### バンドパスフィルタの設計

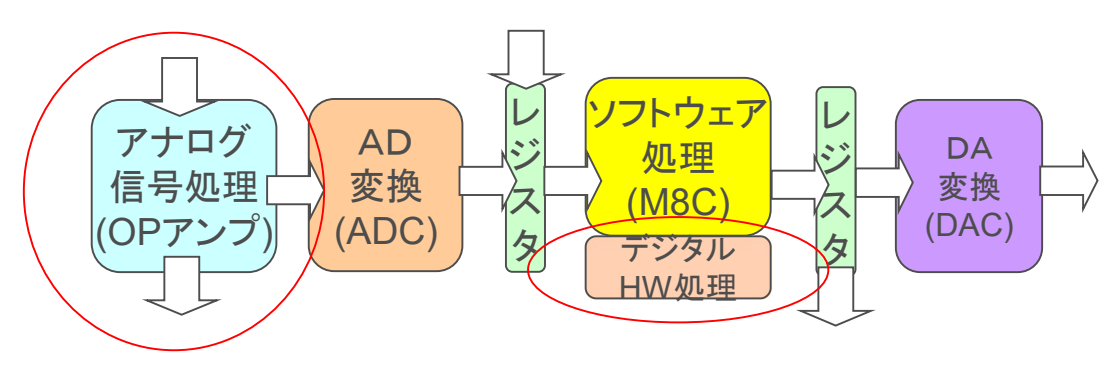

# ★ 信号処理や制御の多様なアプローチ

アナログ,ディジタル・エンジン,プロセッサの3方式と直列,並列処理、直並列ミックス,多様なシステム構築解がある

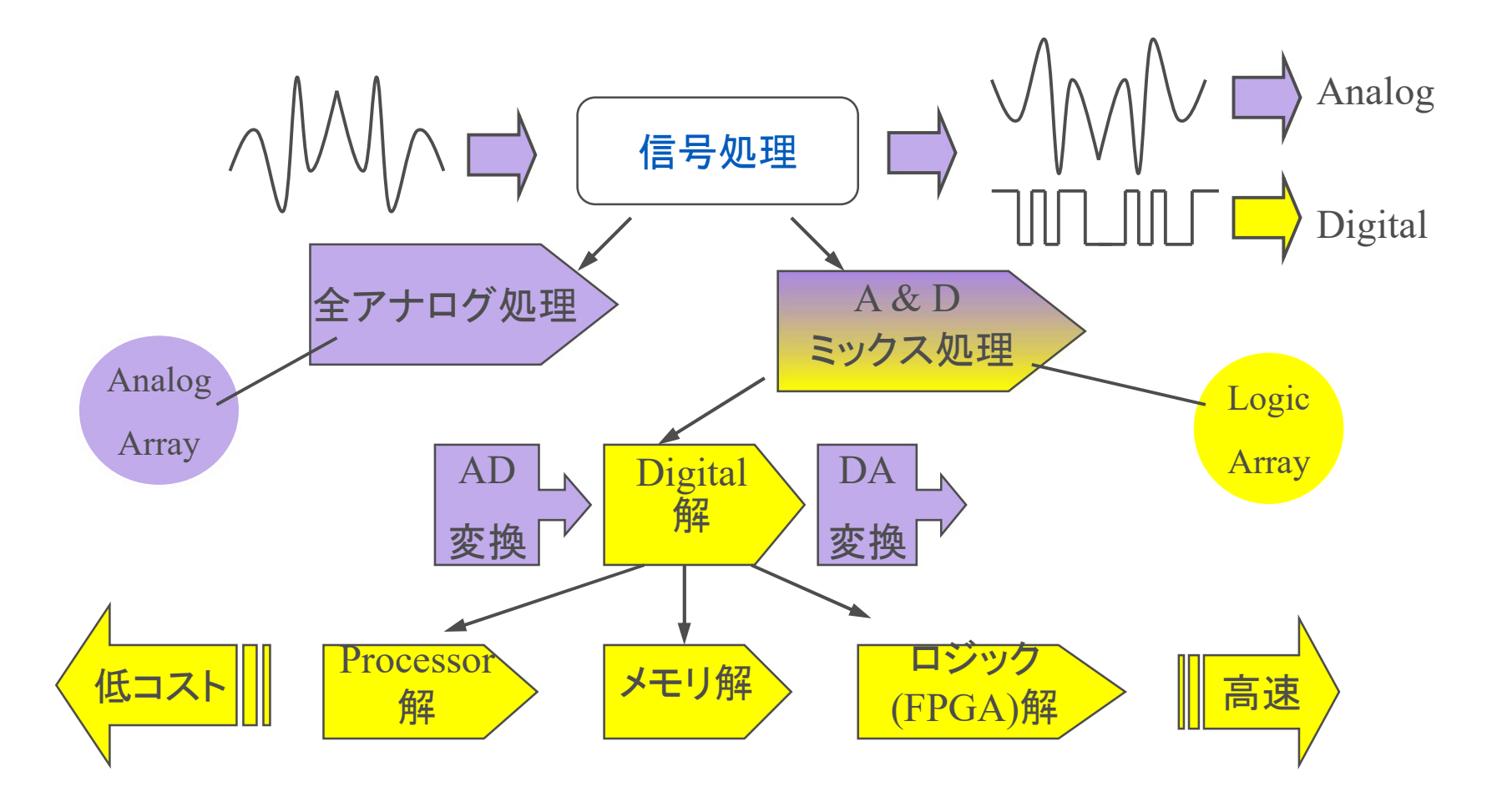

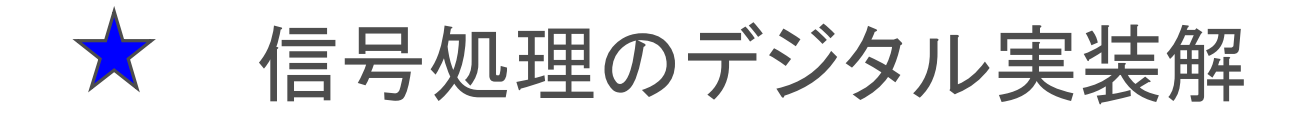

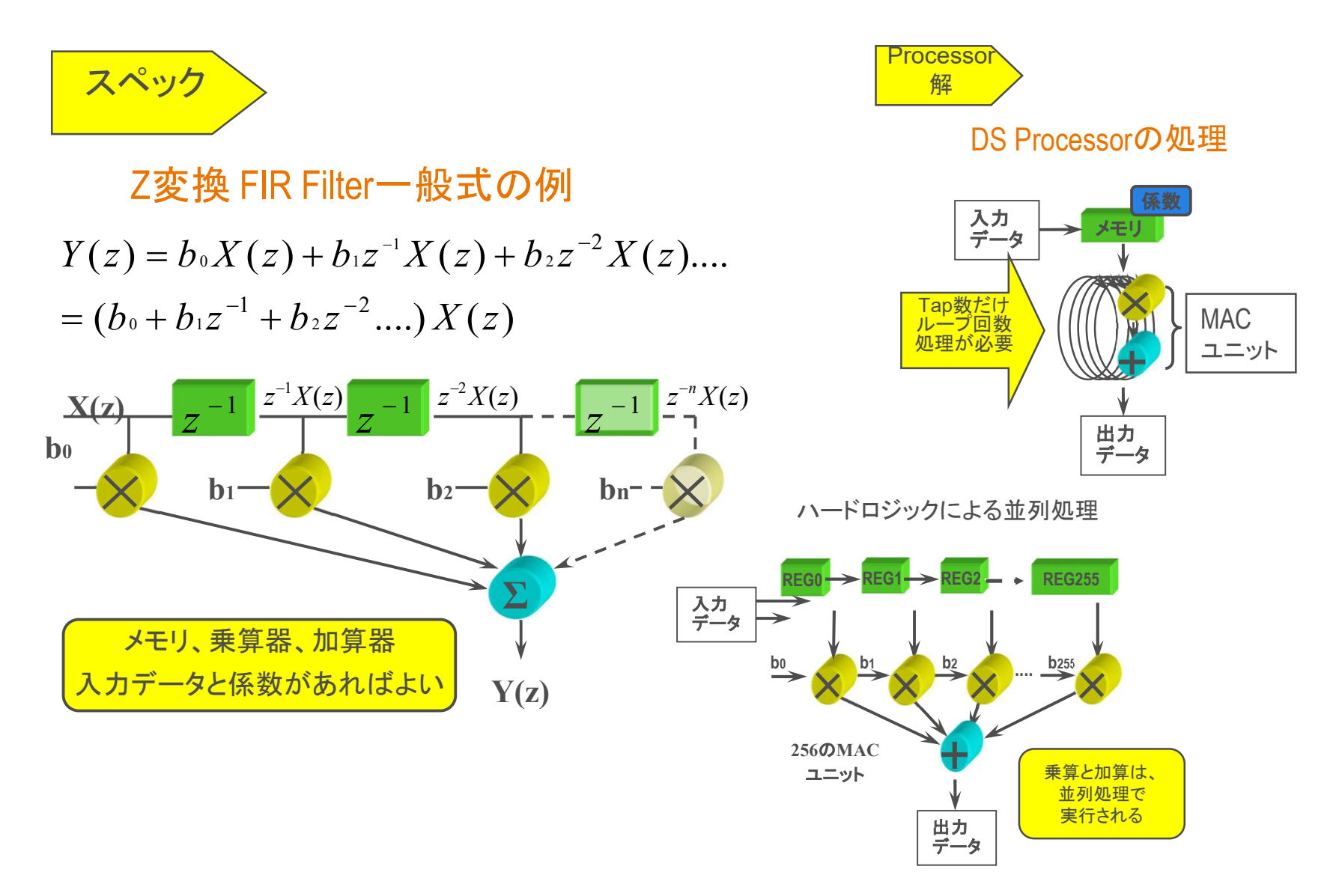

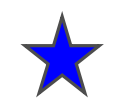

#### デジタル信号処理の考え方

現代のデジタル・コンバージェンスでは信号処理をA/D変換後に すべてデジタルで行う方向に向かっている.この方法は元来膨大な ハードウェアのバックグラウンドと高精度のD/AやA/Dが前提となるが LSIの高集積化によって実用領域になってきたという経緯がある

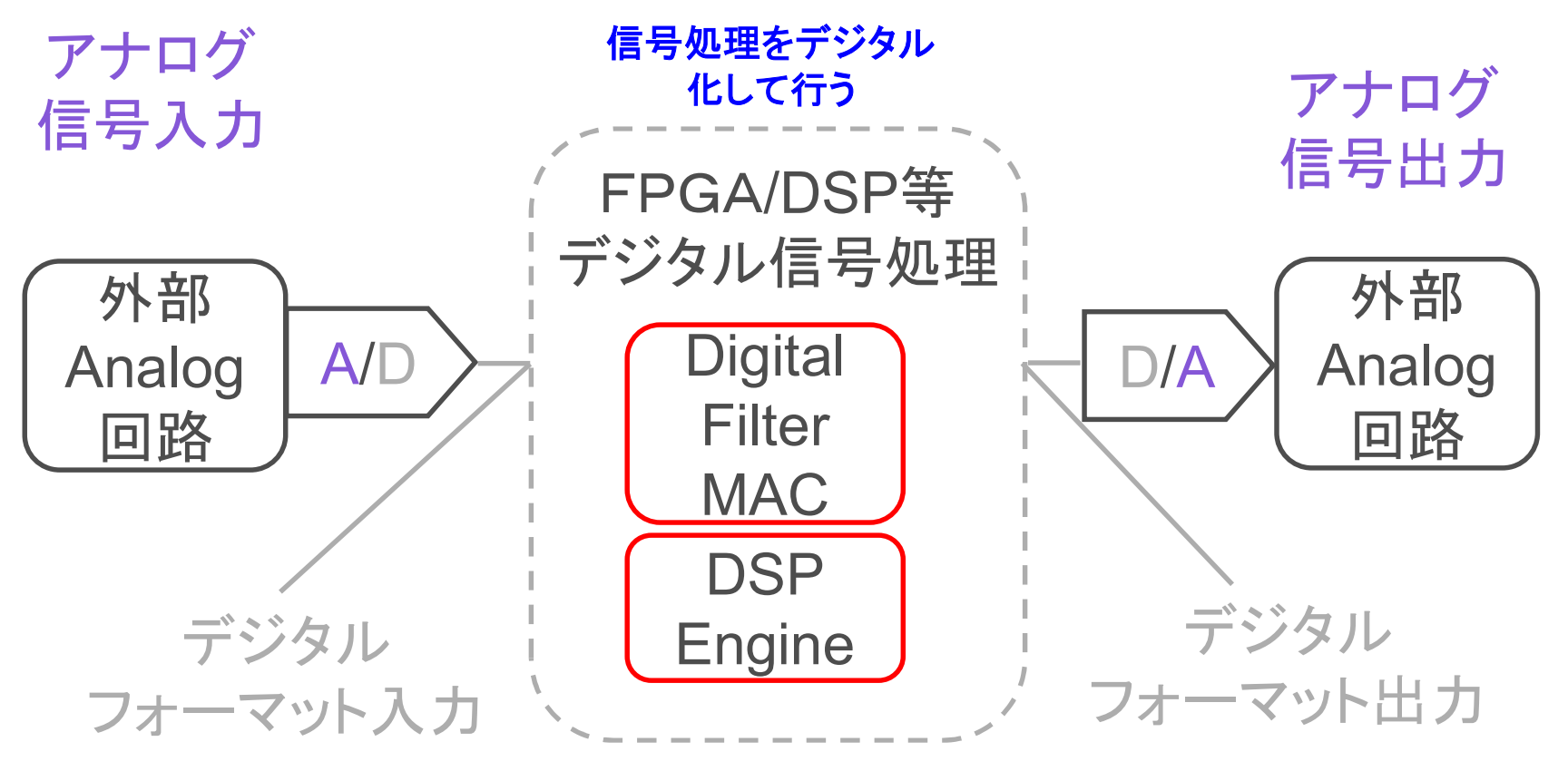

#### 入口と出口はアナログが存在していることに注意

MIKAMI CONSULTING 2018 – Renji Mikami

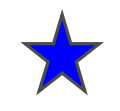

#### PSoCでは信号処理を前工程(アナログ処理)に移動

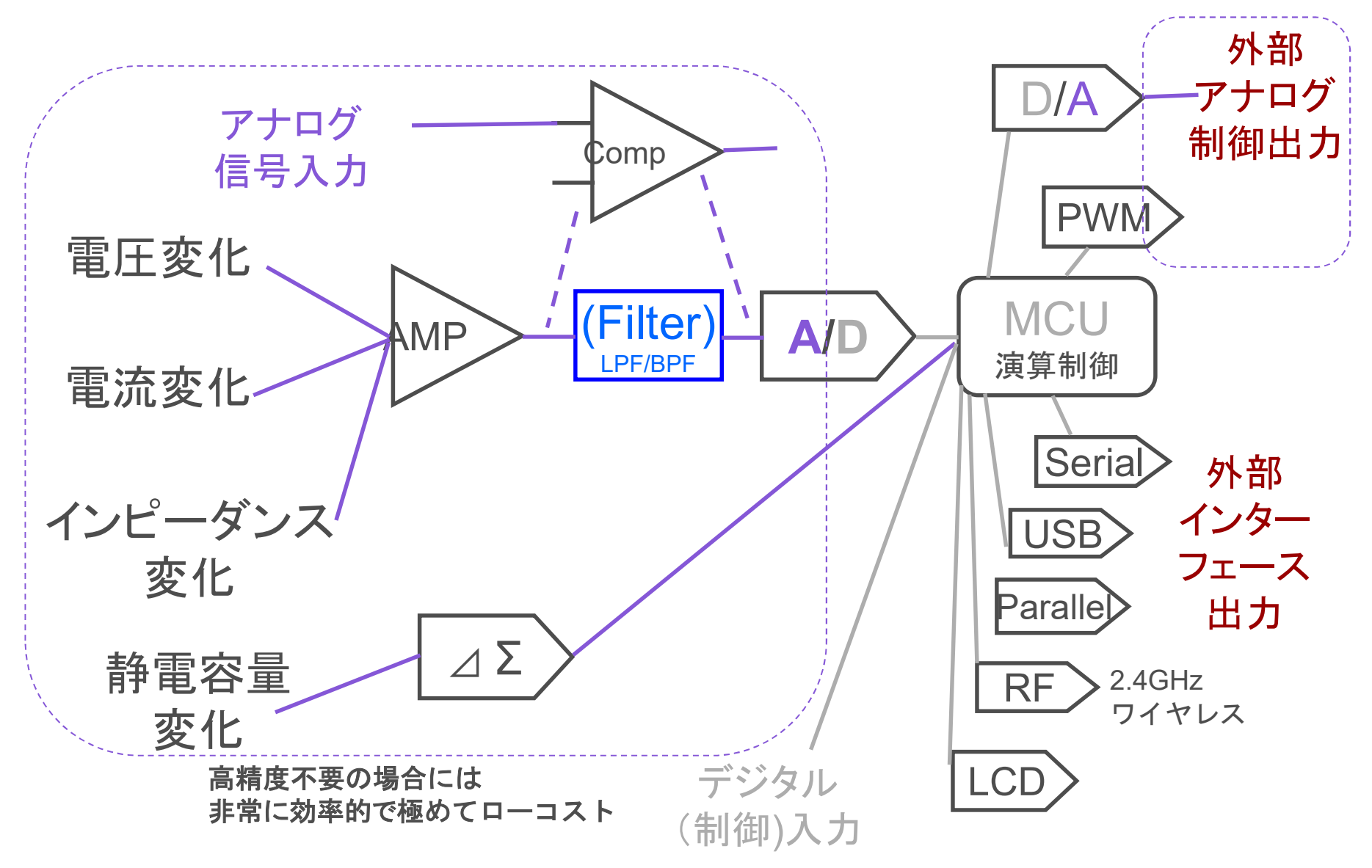

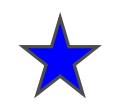

## PSoCによる処理工程

外部現象変化をセンサーが電気信号に変換 センサーの出力はアナログ信号 信号処理(デジタルまたはアナログ) AD変換してMPUで処理(レジスタがI/F) DA変換して外部現象を発生(レジスタがI/F)

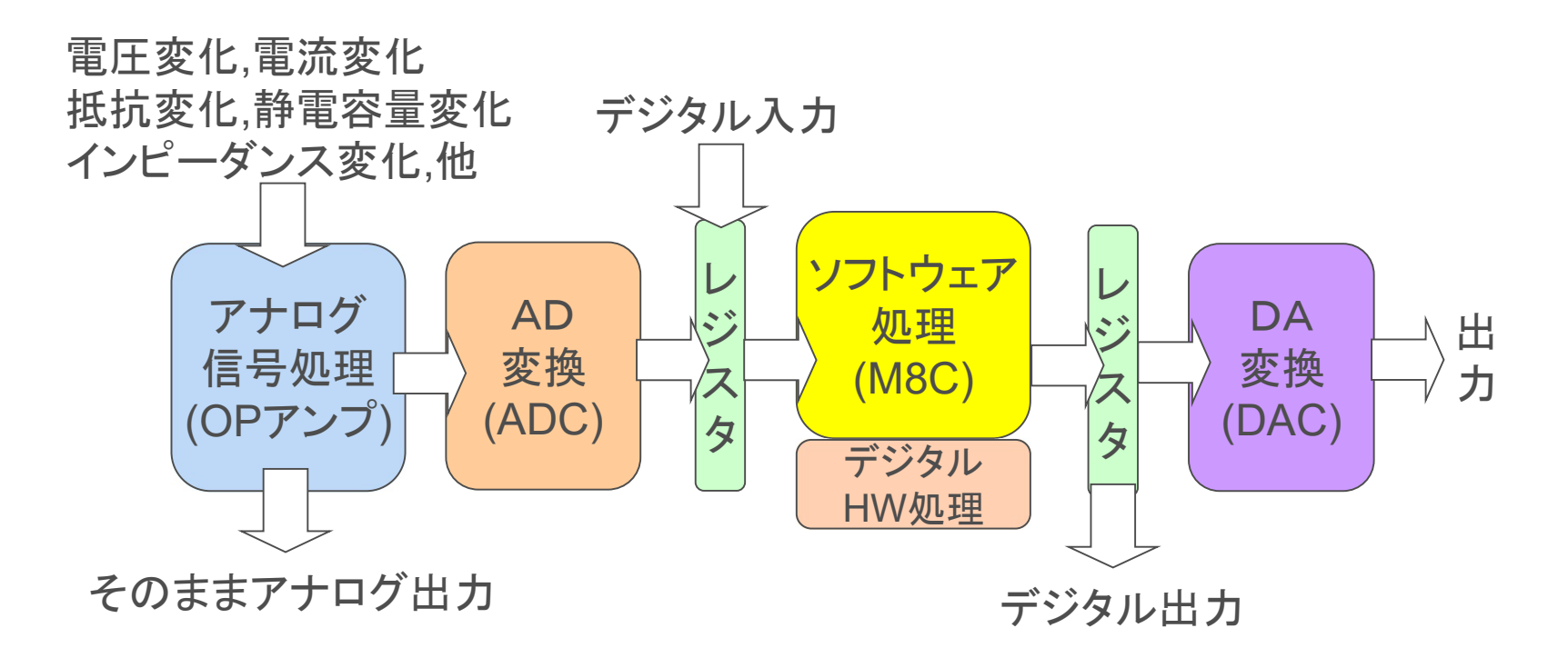

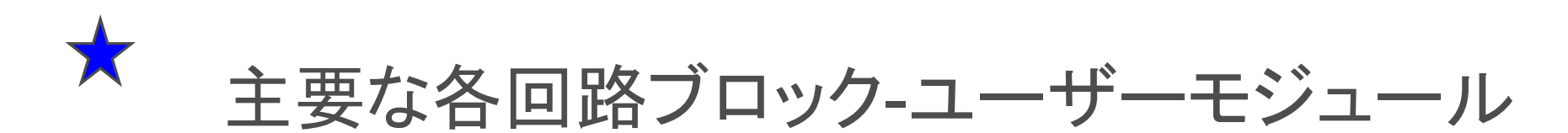

デジタル・アナログ入出力 GPIO (General Purpose I/O)にてデジアナ双方のI/O可能 アナログ微小信号の増幅: PGAとINSAMP アナログ 直流増幅(演算), 交流増幅 > PGA (単電源非反転オペアンプ) 信号処理 高精度な計装アンプ > INSAMP (複数PGAトポロジー) (OPアンプ) フィルタ回路:LPFとBPF SC(スイッチト・キャパシタ)ブロックで実装 AD変換: ADCINC, DA変換: DACn AD 変換 スケーラブルなADコンバータ > ADCINC, DAC ソフトウェア (ADC) ソフトウェアによる処理:M8C **奶**理 (M8C) 外部制御:アナログ,デジタル PWMn, PDM(PRS-Psudo Random Sequence応用) DA 通信:シリアル,パラレル, USB2.00,赤外線, 2.4G無線 変換 割り込みコントローラ (DAC)

デジタル HW処理

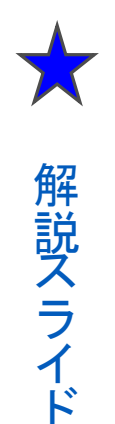

# 信号波形からスペクトル解析へ

アナログ的に変化する信号は、オシロスコープなどではレベル(Y軸)と時間(X軸)で信号波形として表示されます。

このとき信号が例えばサイン波のように繰り返して現れる(周期関数として表現できる)場合には、この繰り返し時間に帯域窓を設定して、フーリエ変換すると特定周波数のレベルを得ることができます。

しかしフーリエ変換では,窓幅(窓時間)が一定のため時間軸方向の情報 は失われてしまいます.

これには窓幅を次々に変えて時間軸方向のデータを連続的に取得して計算すればよいわけです.しかし実際には適正サンプル数とレベルを得るためにはこの窓幅を低い周波数では広く,高い周波数では狭くしていく必要があります。

このような変換を行うにはウェーブレット変換を使用します.これが今日の デジタル信号処理や通信の基礎になっています.非常に面白いですから 興味のある方はこれをキーワードに調べてみましょう.

PSoCでもFFTやウェーブレット変換でデジタル信号処理の実験ができます.スペクトル解析のための基礎となります.

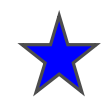

解説スライド

# 方形波をBPFに通す

方形波はその基本周波数の10倍程度の高調波成分を含んでいます.これは奇数次の周波数のサイン波で合成できます(逆FFT).

よって方形波をBand Path Filterに通すとサイン波が得られます.

FFTを数式レベルで理解していても実際に基底周波数のサイン波がBPF によって現れることを実験で確かめることができます.PSoCには Switched Capacitor BlockでLPF,BPFユーザーモジュールを構成します. 特性の設定もパラメタライズされています

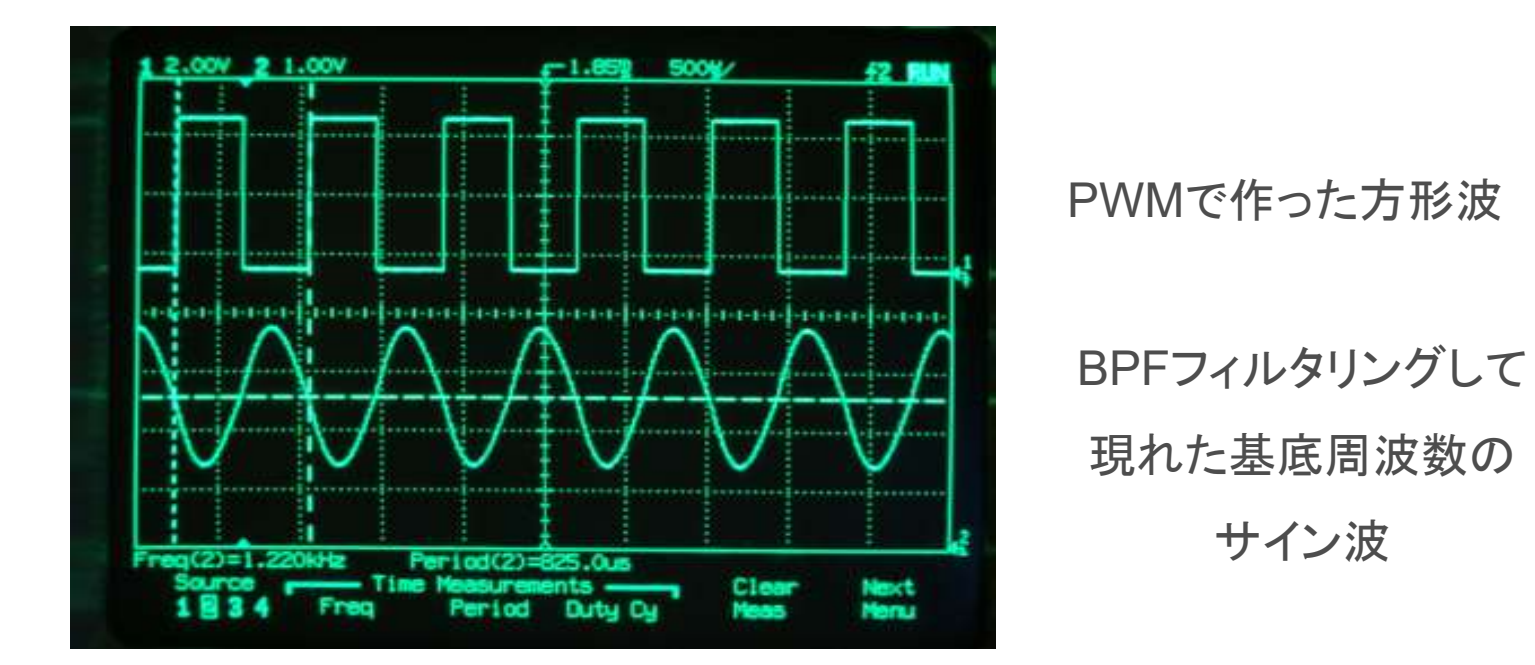

 $+a_1\cos x+b_1\sin x$  $+a_2\cos 2x+b_2\sin 2x$  $+a_3\cos 3x + b_3\sin 3x$ ..... $+a_n\cos nx + b_n\sin nx$ xは、最も低い周波数で基底(基本)波といいます。 他の項には、すべて基底波の整数倍の波が現れ、 これらを高調波といいます。 どうしてaoの係数 を1/2にするの?  $a_0 \varepsilon \frac{1}{2} a_0 \varepsilon$ 置き直してまとめ(1)式を得ます。  $f(x) = \frac{1}{2}a_0 + \sum_{n=1}^{\infty} (a_n \cos nx + b_n \sin nx)....(1)$  $\frac{1}{2}a_0$ は、定数項(直流成分)、 $\frac{1}{2}$ はノルムが倍のため、係数合わせ f(x)は、級数のため非連続値です。

解説スライド

 $f(x) = a_0 \cos x$ 

# 矩形波をオシロ/FFTアナライザで観測する

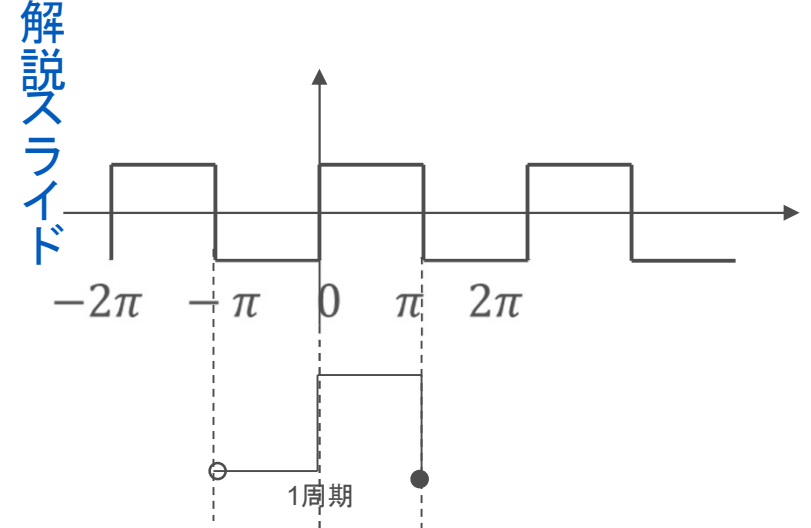

$$f(x) = \sin x + \frac{1}{3}\sin 3x + \frac{1}{5}\sin 5x + \frac{1}{7}\sin 7x.$$

フーリエ級数展開の詳細などは、 3年ComputerScience Aでやります。 上は、矩形波の時間軸波形(横軸は時間) 下は、スペクトル(振幅はRMS)(横軸は周波数)

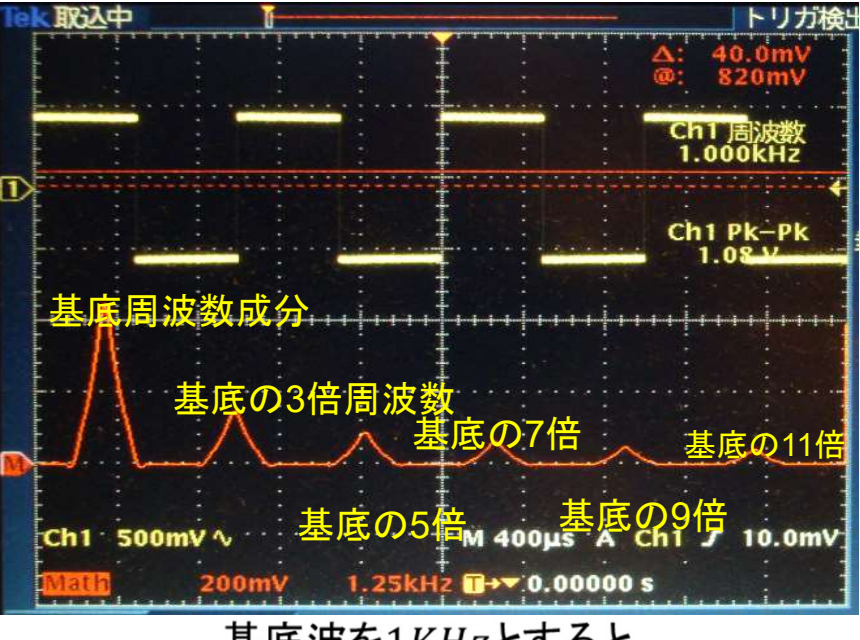

基底波を1KHzとすると 1KHz,3KHz,5KHz,7KHz ... ...

なぜcosの項が現れないの でしょうか?

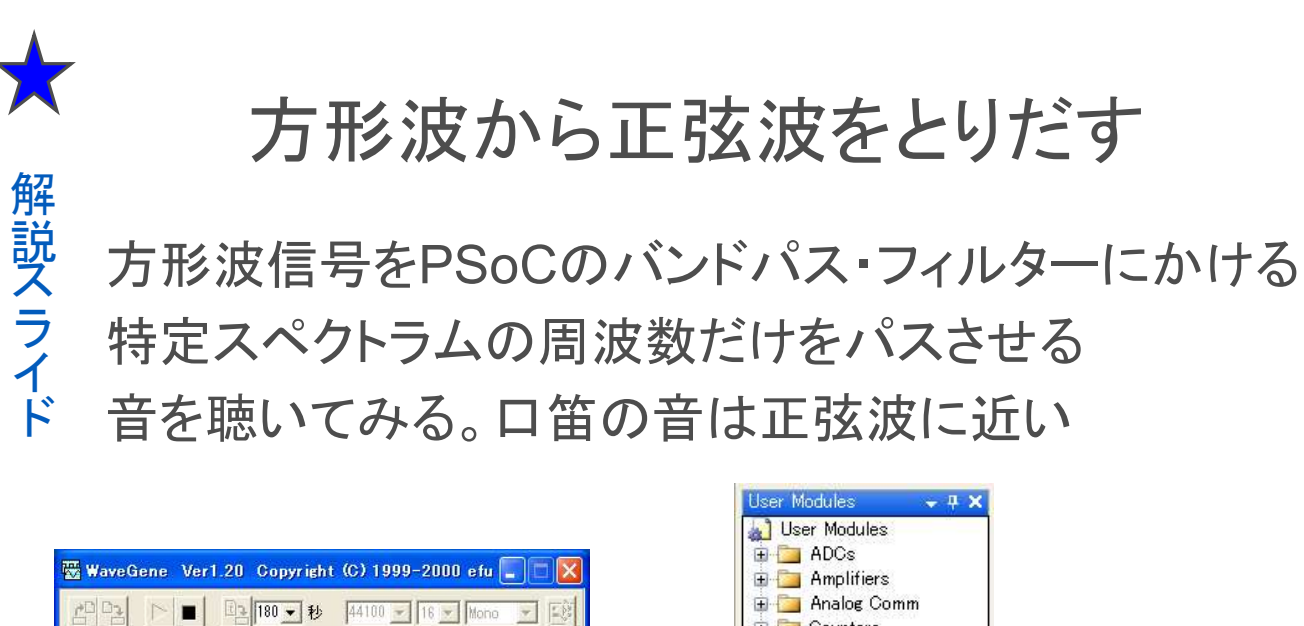

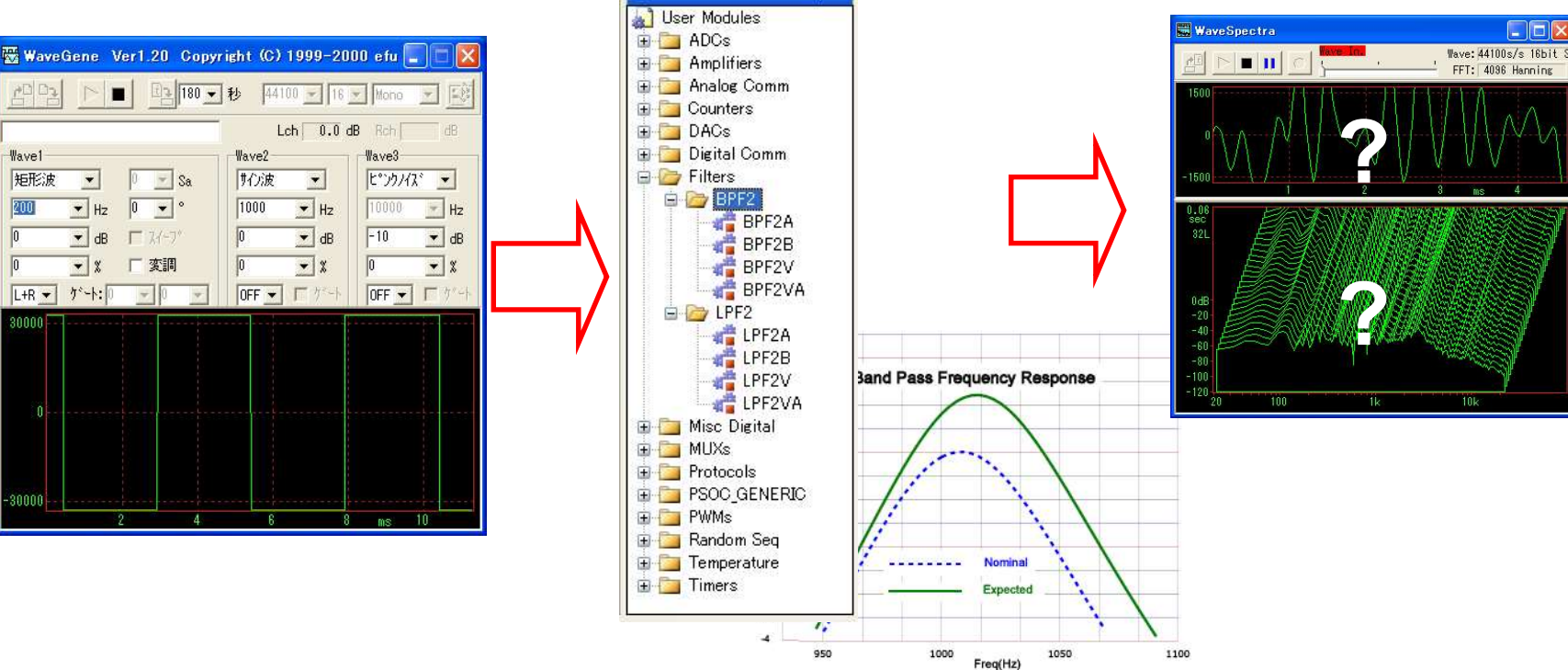

200

0

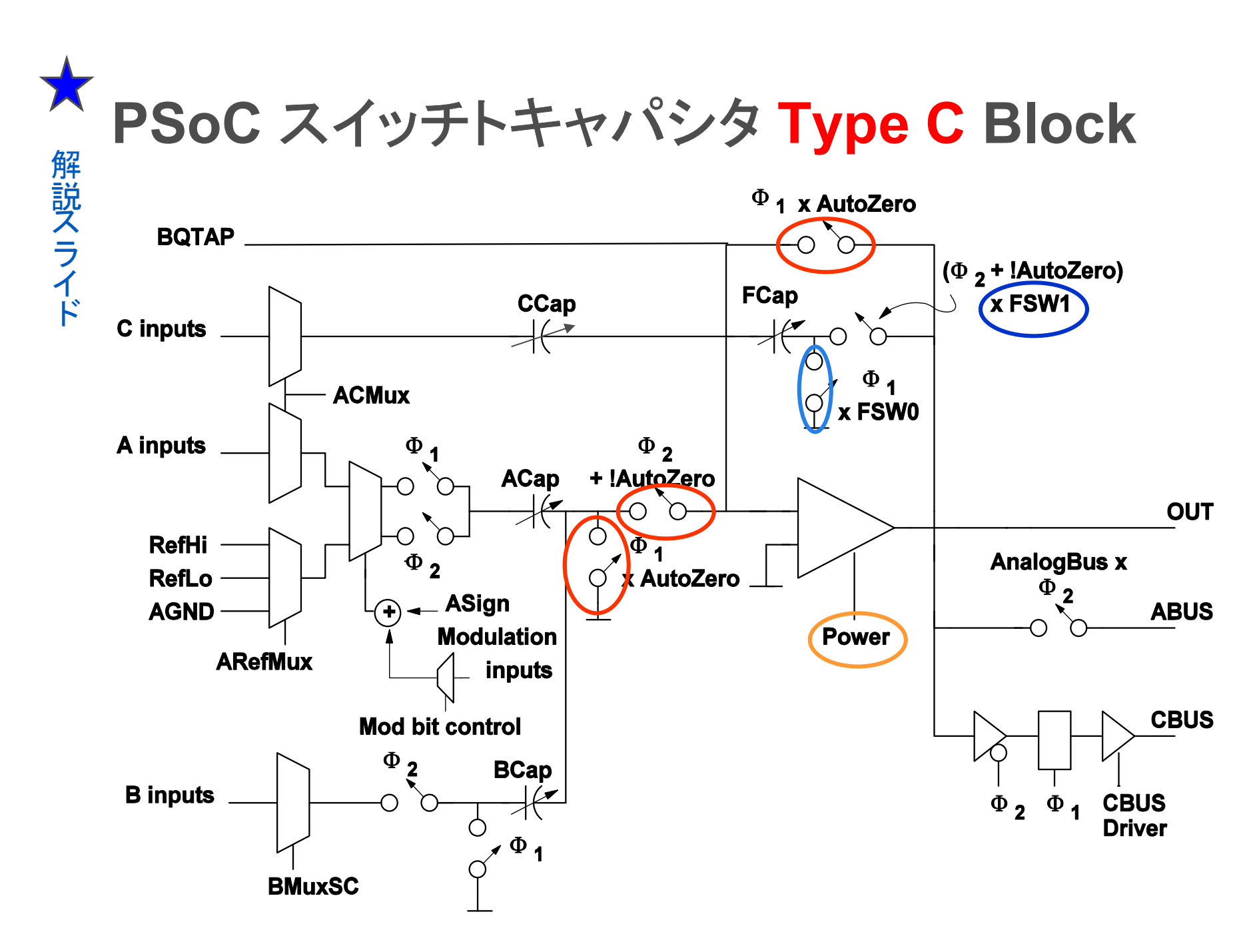

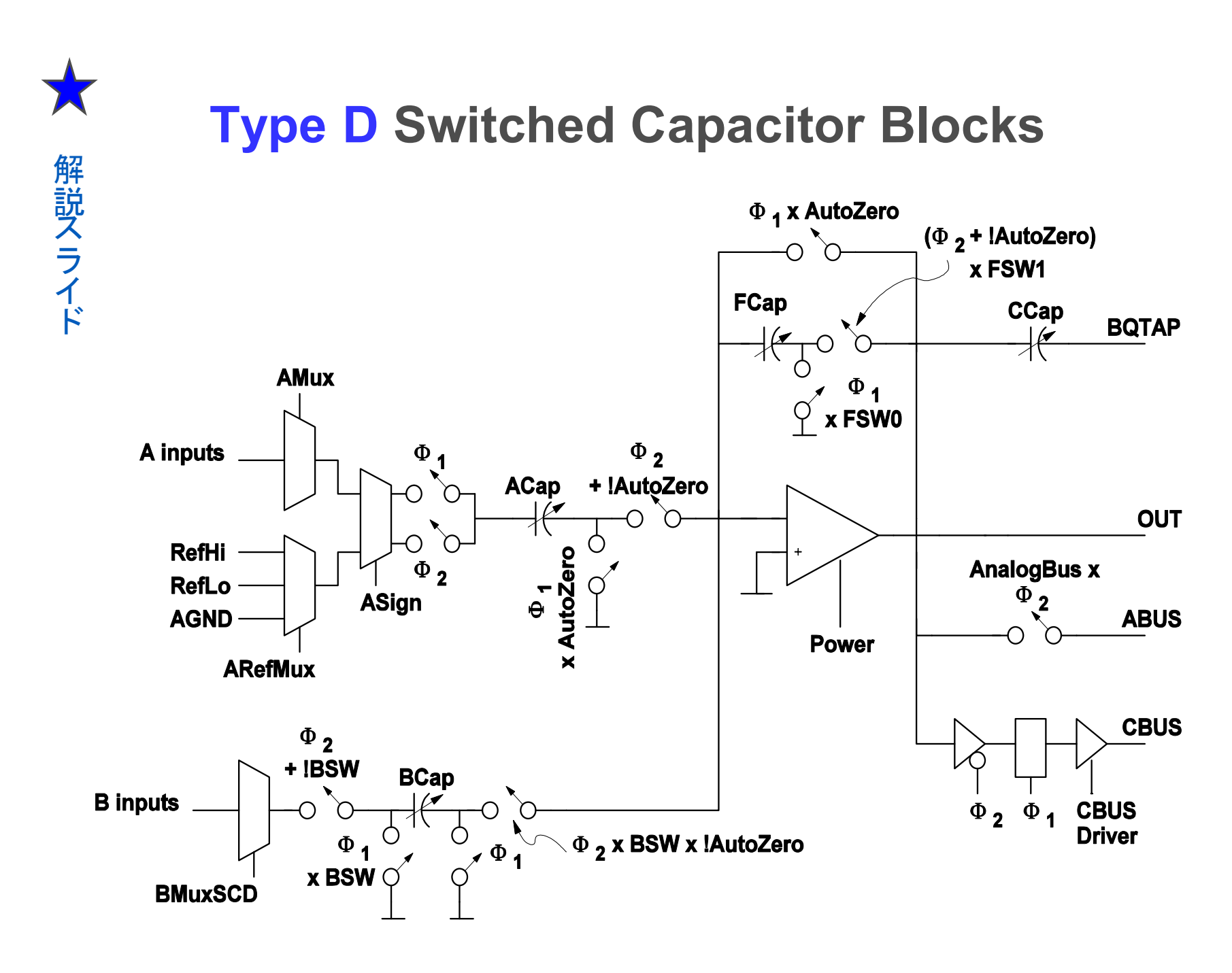

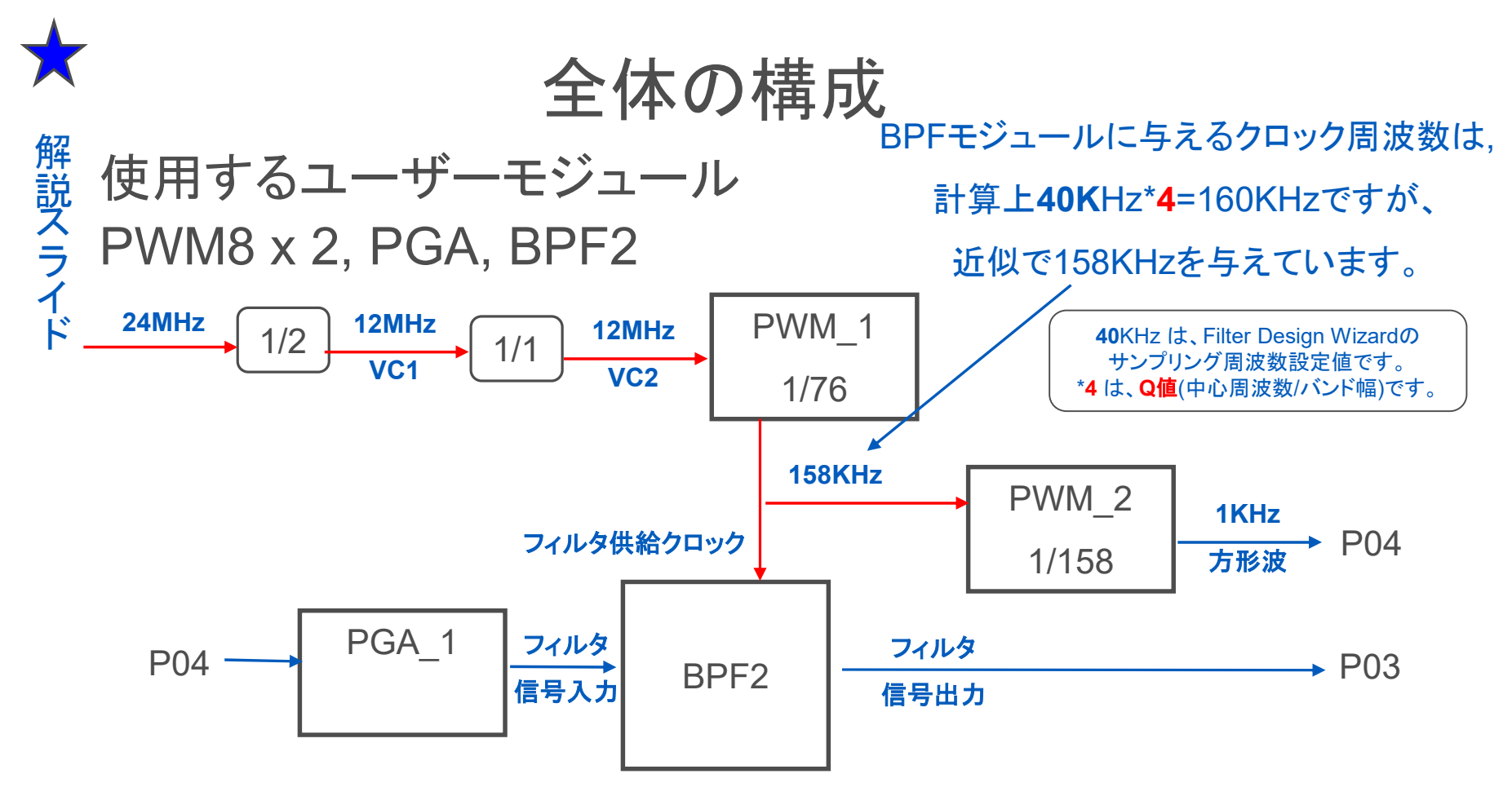

フィルタウィザードを使用してSC(Switched Capacitor)の設定値を計算して BPFに設定します.続いてPWMを使用してSCフィルタ部に与えるクロックを生 成します.検証用にPWM\_2から1KHzの方形波を生成してPGAでゲインを調 整してBPFに入力してサイン波が出るかチェックします.そのあとPWM\_1の出 カクロックを変更してみます.

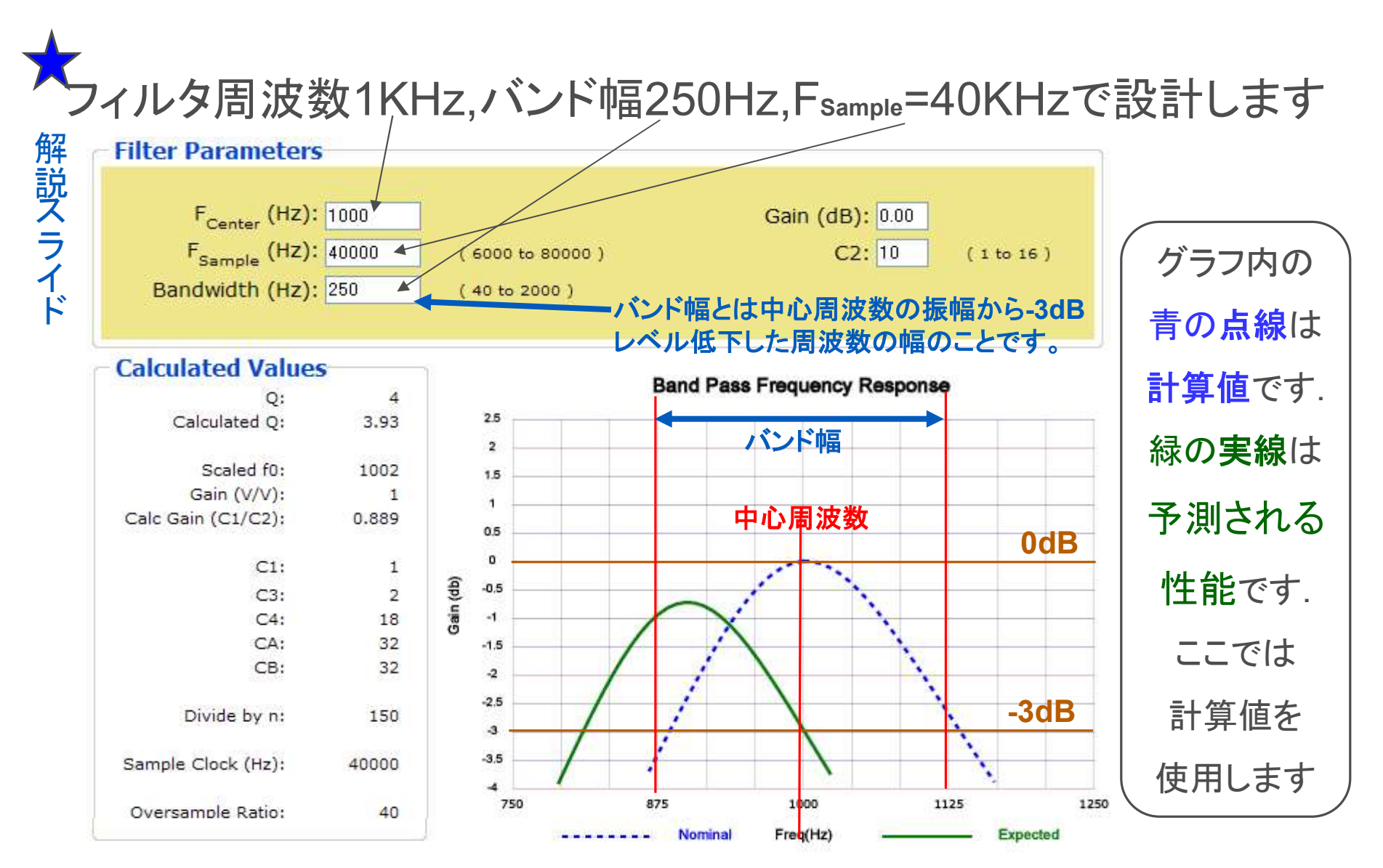

# ここで Q=1000Hz/250Hz=4 となります.BPFモジュールに与えるクロック周波数 は,40KHz\*4=160KHzとなります.このクロックはPWMで作ります.

# フィルター設計ウィザード(旧版ソフトの場合)

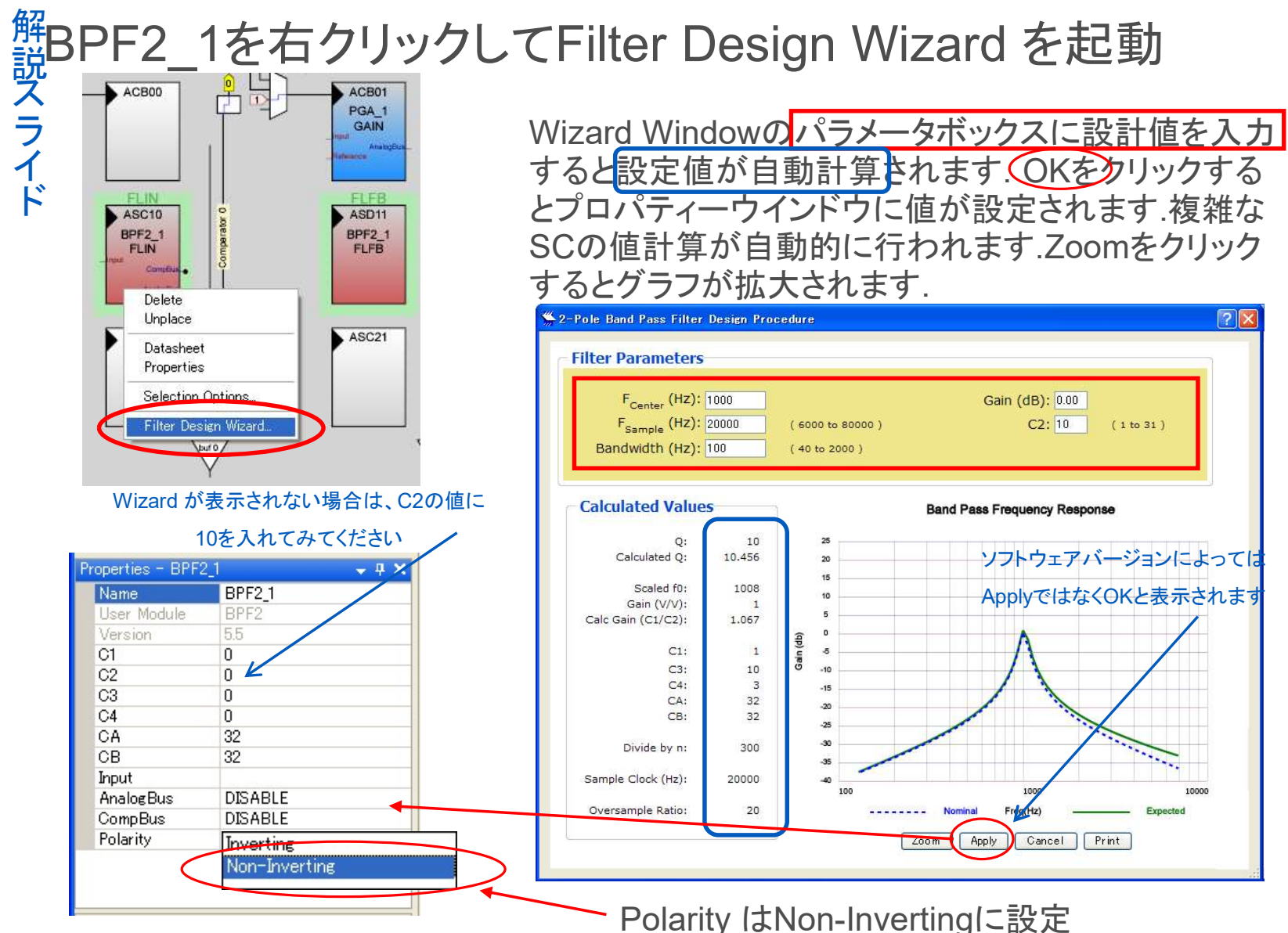

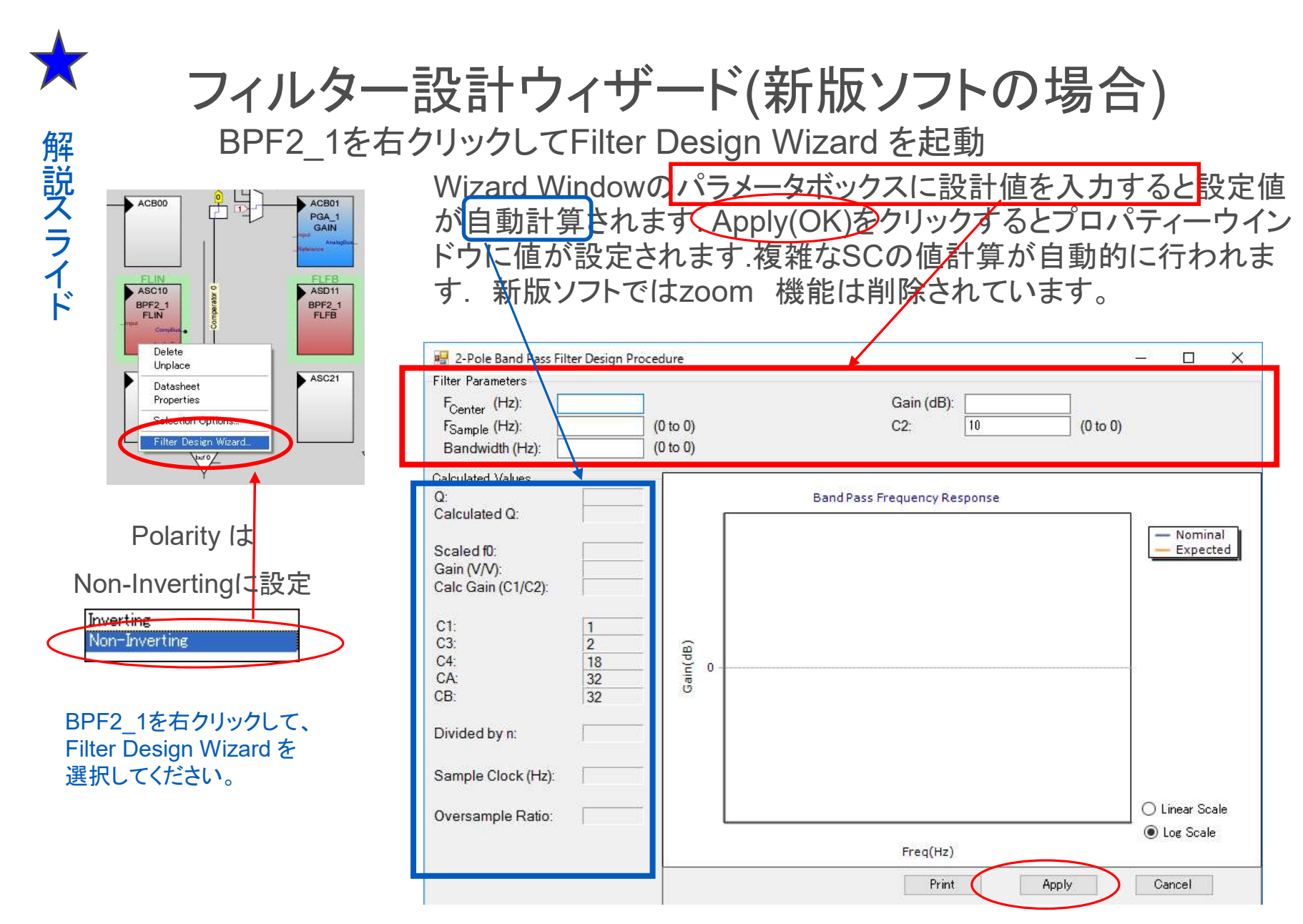

ソフトウェアバージョンによってはApplyではなくOKと表示されます

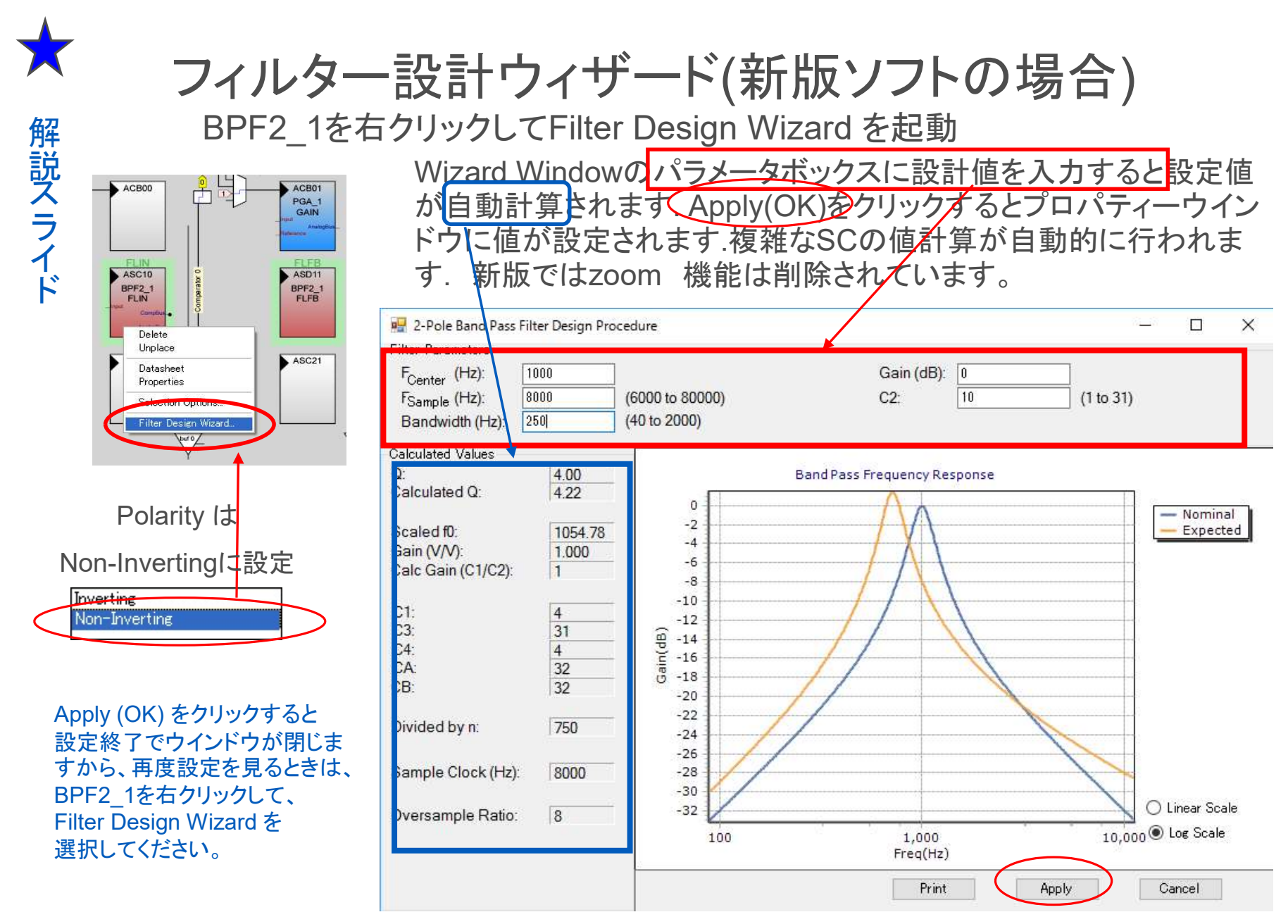

#### ソフトウェアバージョンによってはApplyではなくOKと表示されます

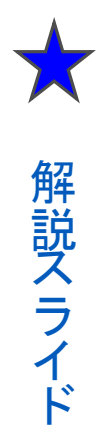

# 設計値を変更してみる(旧版ソフトのGUI) Fsample, C2値を変更するとフィルタ特性グラフが変わります SCの値は自動的に計算されます.

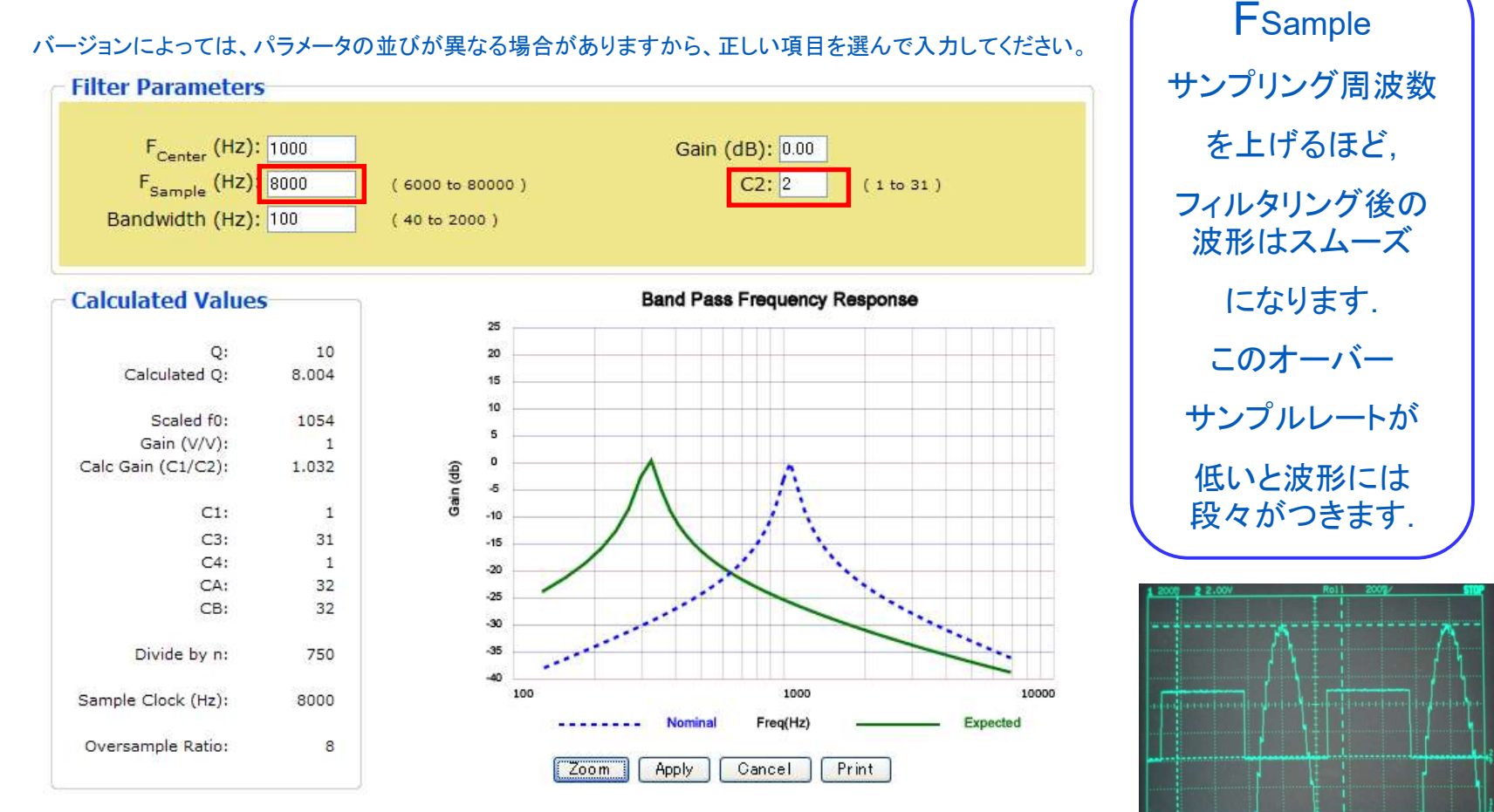

# ★ サンプリング周波数の変更の意味(旧版ソフトのGUI) 解説スライド

FCenter, FSample, Bandwidth値をすべて1/10にしてみます

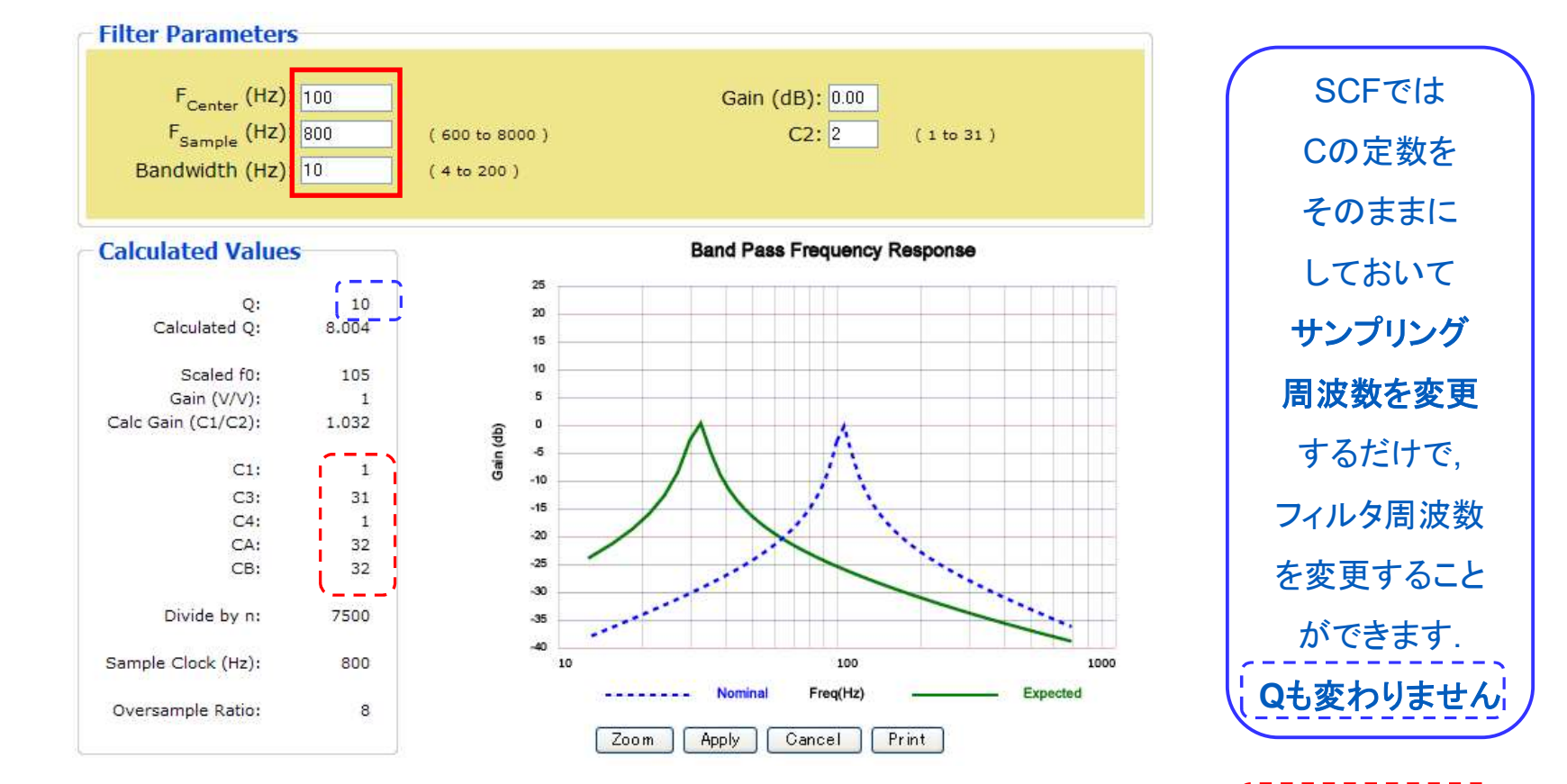

#### サンプルクロック,中心周波数が1/10になりましたがSCの設定 値には変化はありません.このことは何を意味するでしょうか?

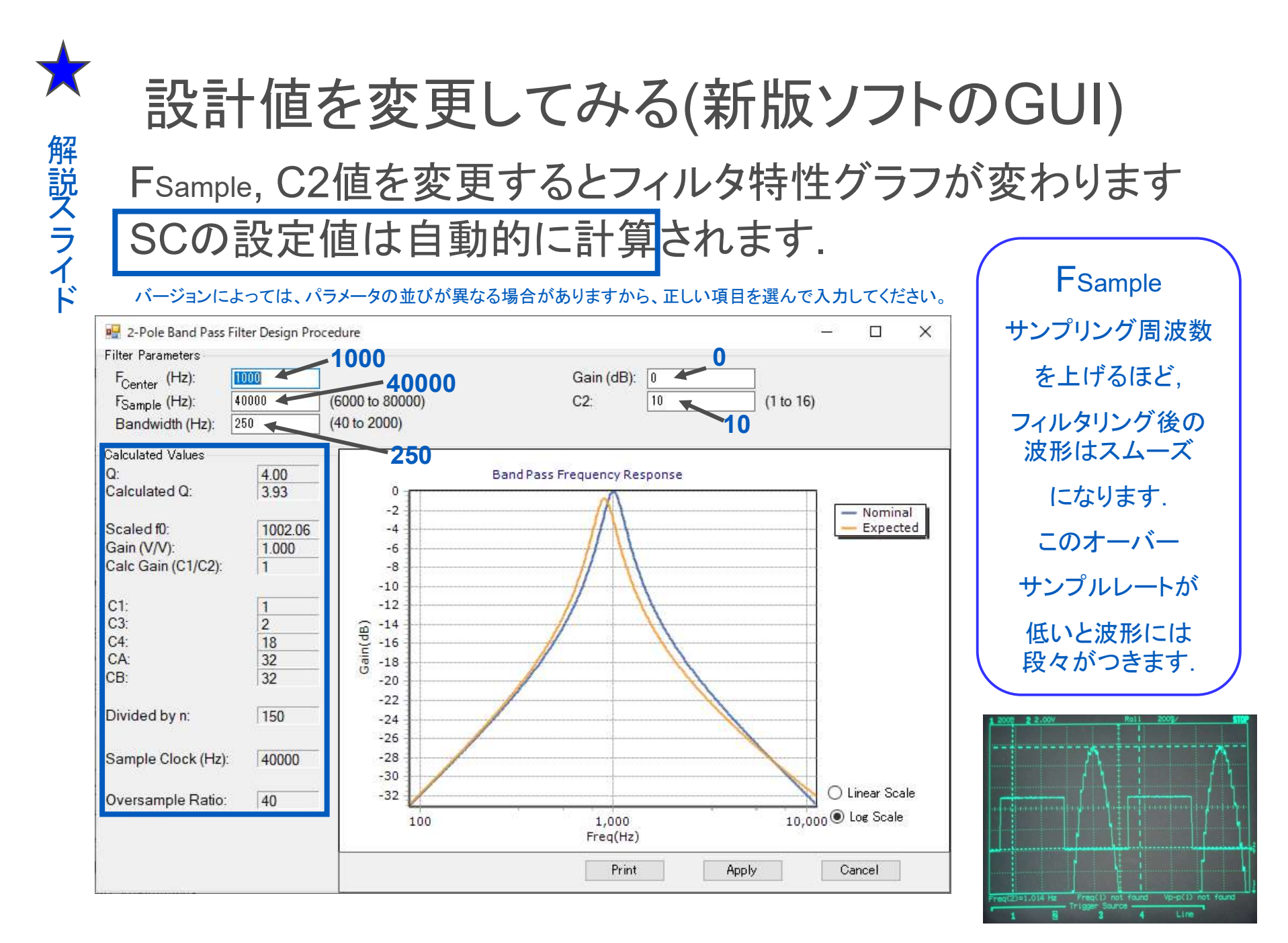

★ サンプリング周波数の変更の意味(新版ソフトのGUI)

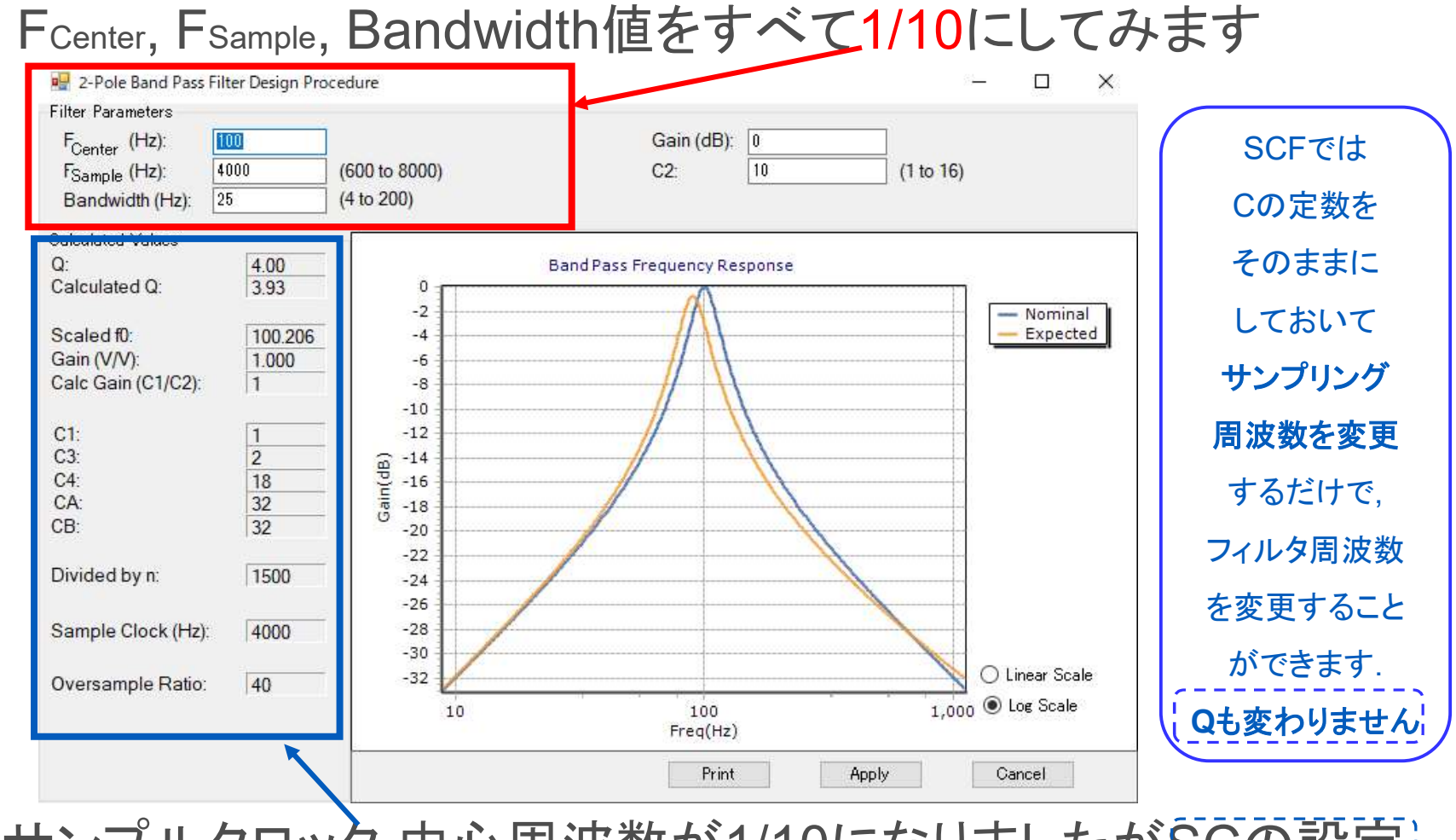

#### サンプルクロック,中心周波数が1/10になりましたがSCの設定 値には変化はありません.このことは何を意味するでしょうか?

解説
ス

ライド

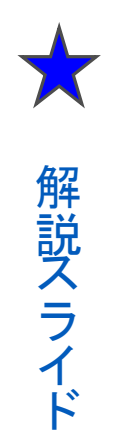

# SC定数が変わらないということ

サンプルクロック,中心周波数が1/10になりましたがSCの 設定値には変化はありません.このことは何を意味するで しょうか?

BPFブロックに与えるクロック,つまりサンプリング周波数 を変更するだけでBPFのフィルター周波数を変更できると いうことになります.BPFのフィルター周波数はPWMで 作っていましたね.PWM周波数はプログラムで自由に変 更できました.

プログラムで連続的なフィルター周波数変更が可能という ことになります.ここからどんな応用が考えられるでしょうか.

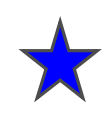

#### 1KHz,BW250Hz,Fsample=40Kで設計を行います(旧版ソフトのGUI)

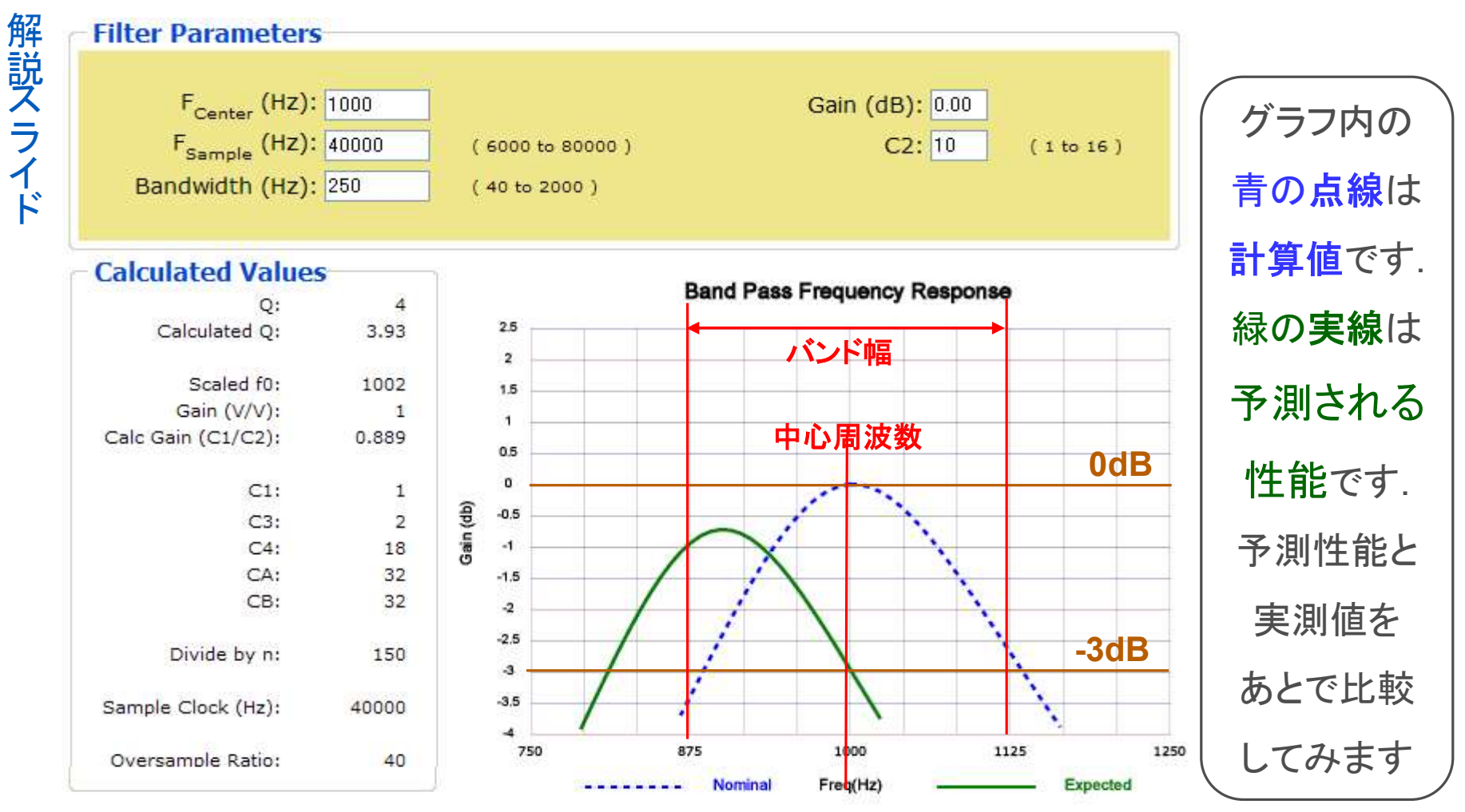

ここで Q=1000Hz/250Hz=4 となります.BPFモジュールに与えるクロック周波数 は,40KHz\*4=160KHzとなります.このクロックはPWMで作ります.設定を確認し たら APPLY をクリックしてPWMの設計にすすみます. ★ 解説スライド

1KHz,BW250Hz,Fsample=40Kで設計を行います(新版ソフトのGUI) FCenter, FSample, Bandwidth,C2値を入力してください。 SCの設定値は自動的に計算されます.

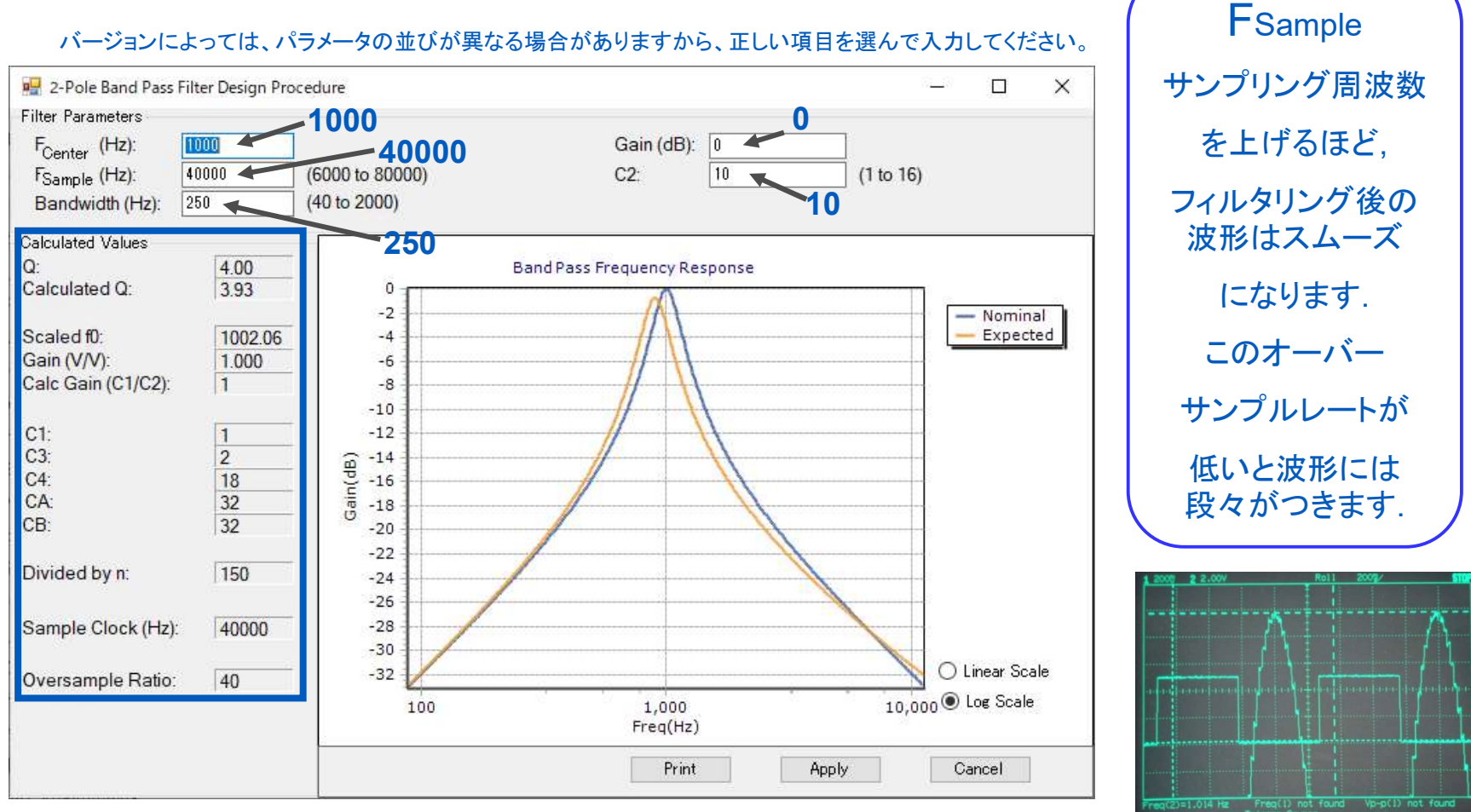

# 新規プロジェクトを作成

1.File > New Pro 2.Chip-level Proj 3.Name (C bpf 4.プロジェクト名を 5.Device 27443 6.C言語を選択

🕌 Select Pr

| v Project                      | New Project             |                         |                                       | ? 🔀            |
|--------------------------------|-------------------------|-------------------------|---------------------------------------|----------------|
| Project を選択                    | Project types:          | <b>A</b>                |                                       |                |
| opf                            | Chip-level S<br>Project | System-level<br>Project |                                       |                |
| ト名を入力                          | This is a classic       | v4.x PSoC Desicting and | d placing user modules.               |                |
| 443選択                          | <u>N</u> ame:           | bpf                     |                                       |                |
|                                | Location:               | C:¥psoc_lab             |                                       | Browse         |
| 状                              | Workspace na <u>rr</u>  | bpf C                   | reate <u>d</u> irectory for workspace |                |
| Select Project Type            |                         | 2                       | 3                                     |                |
| Clone project:                 |                         |                         | QK                                    | <u>C</u> ancel |
| Path:                          | en 10 (10 (10 - 10 - 1  | <u>B</u> rowse          |                                       |                |
| Use the same target der target | device                  | Cl <u>e</u> ar Path     |                                       |                |
| Select Target Device           |                         |                         |                                       |                |
| Device: 0Y8027443-24PX         | <u>/</u> iew Catalog    |                         |                                       |                |
| Generate 'Main' file using:    |                         |                         |                                       |                |
| <u>0</u>                       |                         |                         |                                       |                |
| <u>H</u> ssembler              |                         | Cancel                  | <u>)*</u>                             |                |

# ユーザーモジュール選択と配置

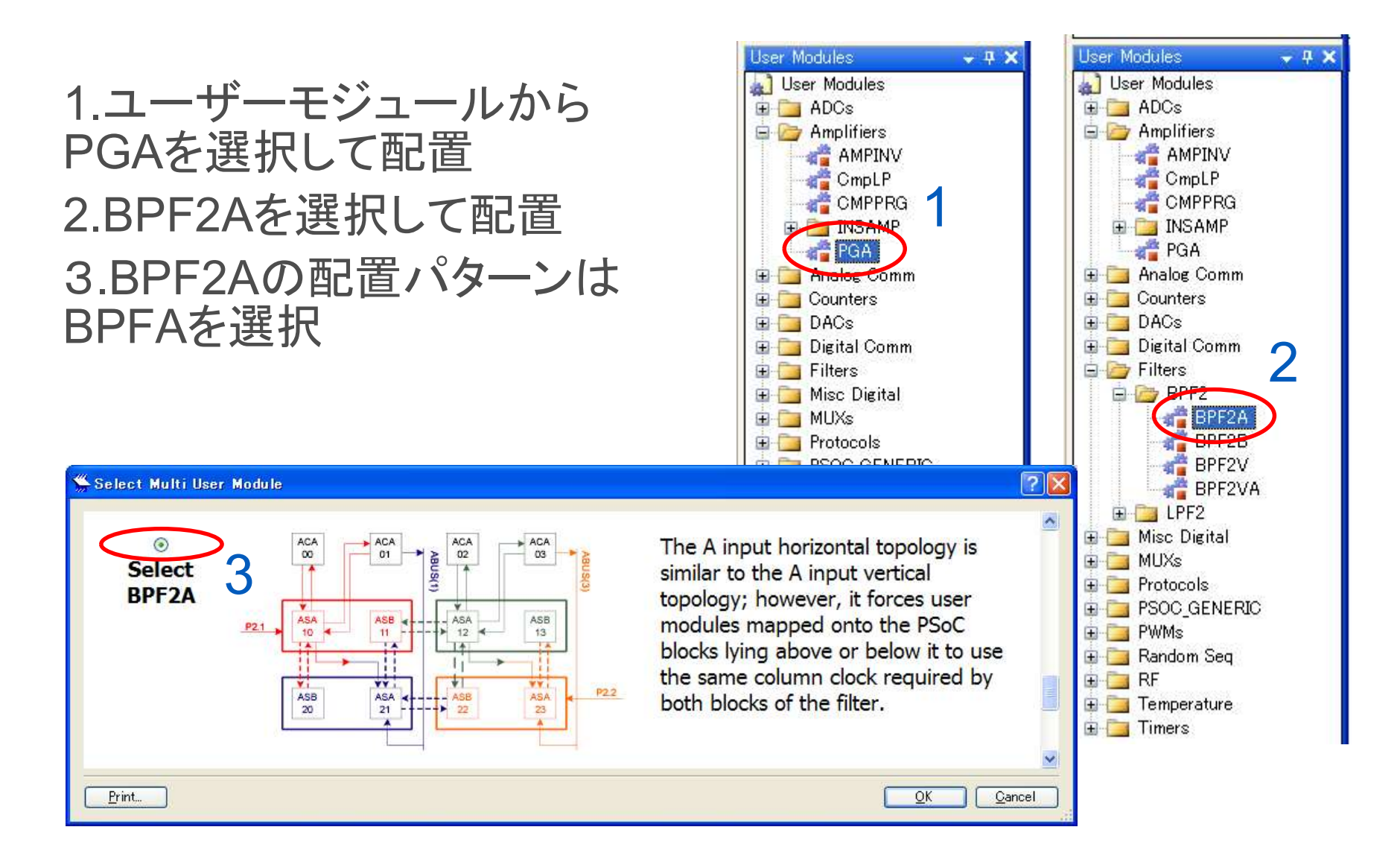

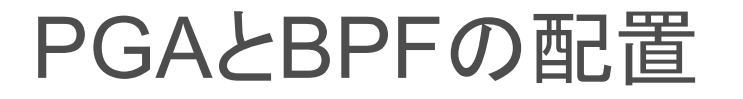

PGA 1は、自動配置された場所からひとつ右の ACB01に移動してください. BPF2は,自動配置された場所が最も下の段のブロック になった場合は以下の図の場所ASC10とASD11に配 置場所を変更してください.移動しない場合は、 BPFをもうひとつ配置してから最下段のBPFを削除し て真ん中の段のBPF2\_2を残し右クリックして BPF2\_1にRenameしてください

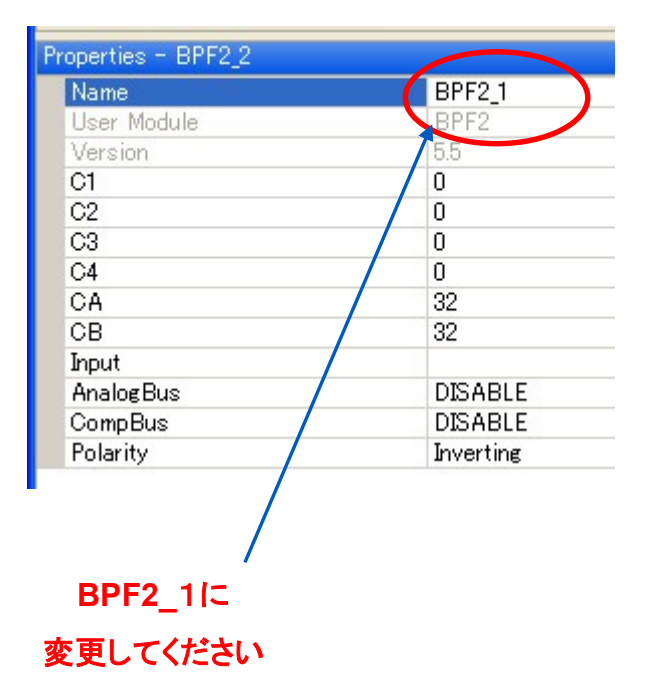

![](_page_29_Figure_3.jpeg)

左FLIN(Filter IN)はASC10,右 FLFB(Filter Feedback)は ASD11ブロックを使用していま すがSCブロックにはC型とD型 があります.

# PGA\_1の設定の確認

![](_page_30_Figure_1.jpeg)

- 4 X

V

## フィルター設計ウィザードの起動(旧版ソフトのGUI)

ウィザードが現れない場合は、パラメータボックスに数値を入れてみてください。

BPF2\_1を右クリックしてFilter Design Wizard を起動

![](_page_31_Figure_3.jpeg)

1KHz,BW250Hz,Fsample=40Kで設計を行います(新版ソフトのGUI) FCenter, FSample, Bandwidth,C2値を入力してください。 SCの設定値は自動的に計算されます.

![](_page_32_Figure_1.jpeg)

#### 1KHz,BW250Hz,Fsample=40Kで設計します(旧版ソフトのGUI)

![](_page_33_Figure_1.jpeg)

ここで Q=1000Hz/250Hz=4 となります.BPFモジュールに与えるクロック周波数 は,40KHz\*4=160KHzとなります.このクロックはPWMで作ります.設定を確認し たらAPPLYをクリックしてPWMの設計にすすみます. 160KHzを158KHzで近似しています。

![](_page_34_Figure_0.jpeg)

#### PWM\_1はDBB00,PWM\_2はDBB01に 配置します

![](_page_34_Figure_2.jpeg)

User Modules

ADCs

🔬 User Modules

💣 AMPINV

CmpLP CMPPRG DINSAMP Ψ Ψ X

## PWM\_2のCompareOutをRow0\_Output0に接続

![](_page_35_Figure_1.jpeg)

# Row\_0\_Output\_0をGOEに接続

#### GOE04に接続します

![](_page_36_Figure_2.jpeg)

# Port\_04に接続

#### Port\_04をクリックしてGOE04に接続します

![](_page_37_Figure_2.jpeg)

# BPFに与えるクロックの作成

PWM8を2個配置してください.各UMのパラメータを以下のとおり設定してください
Properties - PWM81
・\*\*
Properties - PWM82
・\*\*

![](_page_38_Figure_2.jpeg)

MIKAMI CONSULTING 2018 - Renji Mikami

# アナログブロックへのクロックを設定します

#### AnalogClock\_0\_0を左クリック してDBB00を選択します.

![](_page_39_Figure_2.jpeg)

![](_page_39_Figure_3.jpeg)

# 左1番目の列の共通クロックを設定

AnalogColumn\_Colum\_Clock\_0を左クリック AnalogClock\_0\_Selectを選択

![](_page_40_Figure_2.jpeg)

# 左から2番目の列の共通クロックを設定

AnalogColumn\_Colum\_Clock\_1を左クリック AnalogClock\_0\_Selectを選択

![](_page_41_Figure_2.jpeg)

# フィルタへの入力を設定

FLINのinputを左クリック,ACB01 を選択(これでPGA\_1の出力が フィルタの入力に接続されます)

![](_page_42_Figure_2.jpeg)

# PGAへの信号入力を設定

PGA\_1のinputを右クリックしてAnalogColumn\_InputSelect\_1を 選択

![](_page_43_Figure_2.jpeg)

# ACIS\_1をACIM\_1に接続

AnalogColumn\_InputSelect\_1を左クリックして AnalogColumn\_InputMUX\_1を選択

![](_page_44_Figure_2.jpeg)

# ACIM\_1をPort\_0\_4に接続

AnalogColumn\_InputMUX\_1を左クリックしてPort\_0\_4を選択

![](_page_45_Figure_2.jpeg)

![](_page_45_Figure_3.jpeg)

# フィルタの出力をPort\_0\_3に接続

FLINのAnalogBusを左クリックしてAnalogBus\_0を選択 AnalogBus\_0を左クリックしてPort\_0\_3を選択

![](_page_46_Picture_2.jpeg)

## main.c のソースを記述

Build タブから、順にGenerateApplication,Compile,Build を 実行してデバッグしてください。

![](_page_47_Picture_2.jpeg)

![](_page_48_Picture_0.jpeg)

Period(2)=995.0us

Period

ements

Duty Cy

ime Me

Freq

27443にプログラムして波形観測

オシロスコープが なくとも スピーカーを つないで、 1KHzの方形波 と正弦波の 音を聴くことが できます. WSでスペクトルを 見てみましょう. WGから発生した 音と聞き比べて みましょう

Freq(2)=1.000kHz

Clear

Meas

Next

Menu

![](_page_49_Picture_0.jpeg)

# 配置配線について

PSoCのパズル

![](_page_49_Figure_3.jpeg)

![](_page_50_Picture_0.jpeg)

PSoCの配線リソースは多くありません

そのため各ブロックや内部のバス、入出カピンには,相互に配線可能なところと配線できないところがあります.

この関係を理解して配線になれる必要があります.

複数のブロックを使用するユーザーモジュールには複数の配置オ プションを選択できるようになっており配線できない場合は配置パ ターンを変更します.

![](_page_51_Picture_0.jpeg)

# 入出カピンの例

Port番号は 上下左右の 4ヶ所に表示 されています. 上がデジタル ブロック用.下 がアナログブ ロック用,左 が入力で右 が出力です. 外部ピンを利 用して内部 信号を接続 することがで きます

![](_page_51_Figure_3.jpeg)

![](_page_51_Picture_4.jpeg)

![](_page_51_Picture_5.jpeg)

たとえばPort\_0\_4 を左クリックする とここから接続可能なガイド線が表 示されます.

またPort\_0\_4は上下左右の4ヶ所 に表示されており、フレキシブルに使 えることがわかります。

![](_page_51_Picture_8.jpeg)

![](_page_52_Picture_0.jpeg)

# Analog Column Input

Analog Column Input Muxを右クリックすると入力信号をもってこれるPortが接続ガイドラインで表示されます. Port\_0\_4から信号を入力したい場合にはPGA\_01の配置場所はACB01となります.

![](_page_52_Figure_3.jpeg)

![](_page_53_Picture_0.jpeg)

# ブロックふたつの移動

![](_page_53_Figure_2.jpeg)

2つのブロックを使うユーザーモ ジュールを配置した場合中段に 配置したくとも下段に配置される ときは,同じモジュールをもうー 個追加配置してから下の段を削 除する方法があります.

![](_page_53_Figure_4.jpeg)

![](_page_54_Picture_0.jpeg)

ブロック2つを使用するBPF2の場合信号の入力先のモジュールや 配線路用にタテ2段とヨコ2段の合計4とおりに配置が選択可能

![](_page_54_Figure_2.jpeg)

# Memo

フォローアップURL (Revised)

http://mikami.a.la9.jp/meiji/MEIJI.htm

![](_page_55_Picture_3.jpeg)

担当講師

三上廉司(みかみれんじ)

Renji\_Mikami(at\_mark)nifty.com (Default - Recommended)

mikami(at\_mark)meiji.ac.jp (Alternative)

http://mikami.a.la9.jp/\_edu.htm

# Memo

フォローアップURL

http://mikami.a.la9.jp/meiji/MEIJI.HTM

![](_page_56_Picture_3.jpeg)

担当講師

三上廉司(みかみれんじ)

Renji\_Mikami(at\_mark)nifty.com (Default - Recommended)

mikami(at\_mark)meiji.ac.jp (Alternative)

http://mikami.a.la9.jp/\_edu.htm